## VERTRÄGE VON dbh ELEKTRONISCH ZEICHNEN

## Anleitung zu DocuSign

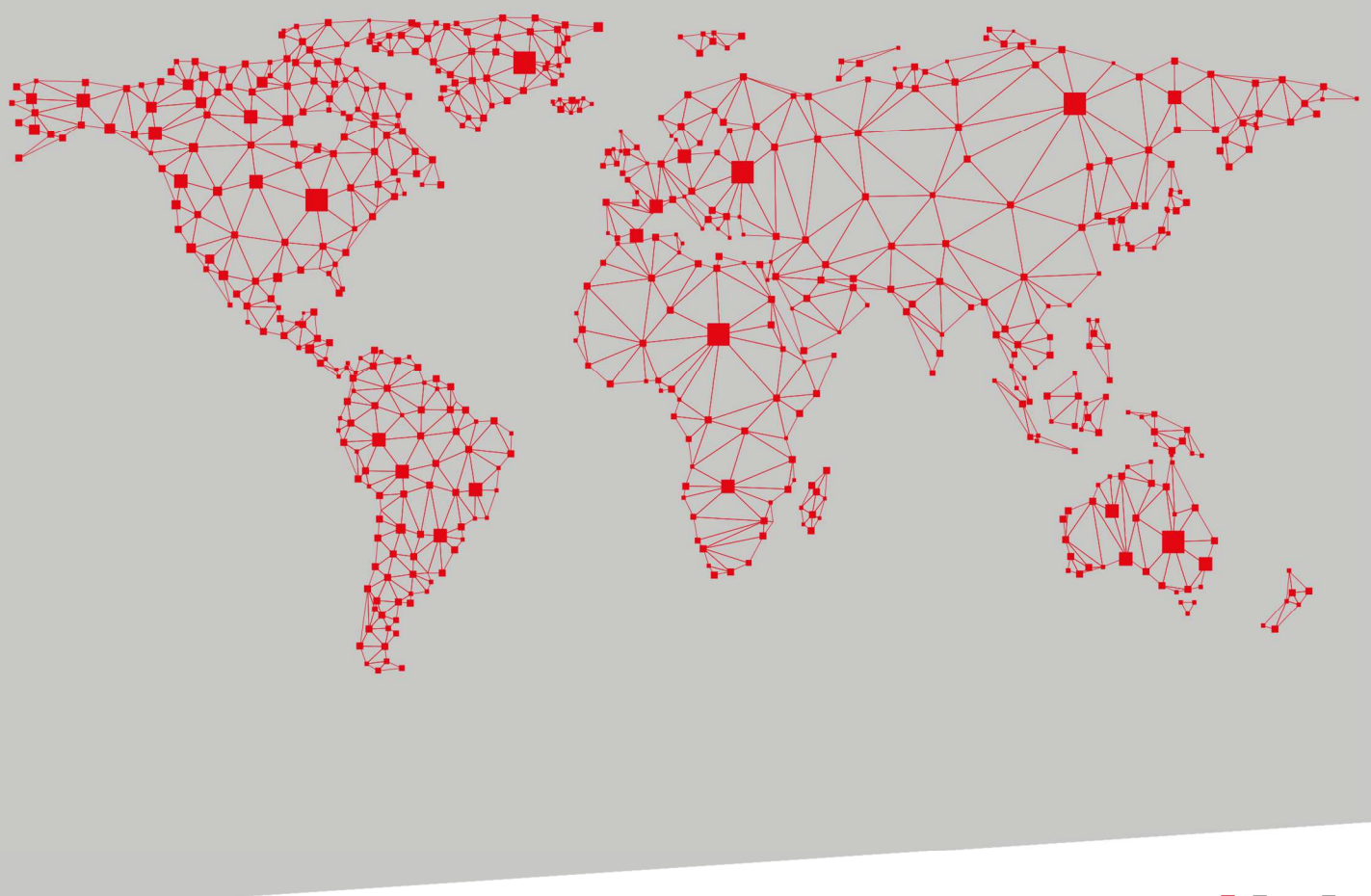

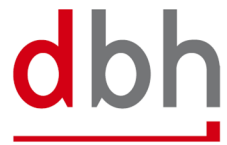

## So signieren Sie Verträge von dbh schnell und einfach mit DocuSign

Sie haben eine E-Mail von vertrag@dbh.de bekommen, mit der Aufforderung ein Dokument mit DocuSign zu signieren? In diesem Dokument erhalten Sie eine kurze Einführung in den elektronischen Signatur-Prozess von der dbh Logistics IT AG mit DocuSign.

1. Öffnen Sie als erstes über den Button "Dokument einsehen" die DocuSign Anwendung in Ihrem Browser:

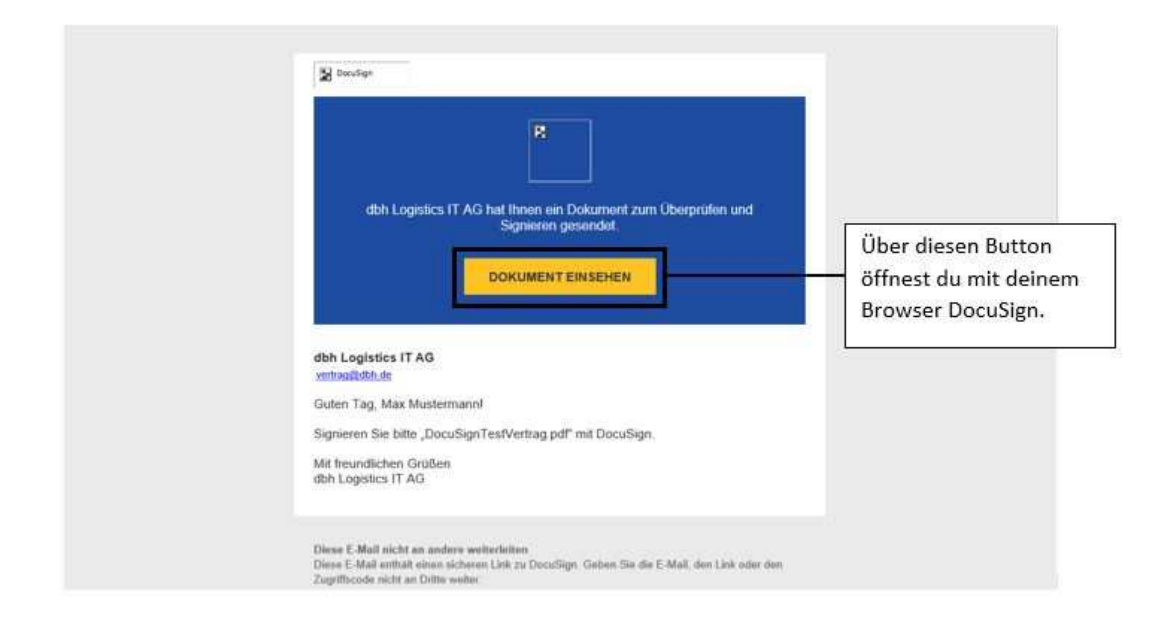

2. Sobald die Seite in Ihrem Browser geladen hat, gelangen Sie zu der unten dargestellten Ansicht. Hier können Sie bereits über "Sonstige Aktionen" den Vertrag einem Kollegen zuweisen, sollten Sie nicht zeichnungsberechtigt sein:

|             | Bittle leven Sie die Vereinbarung bezüglich elektionnischer Unterlagen und Signaturen.  Ich stimme der Verwendung elektronischer Unterlagen und Signaturen zu.                                                                                                    |                                                                                                    |                                                                                                    | WEITER SONSTIGE AKTIONEN +                                                                                                    |                                                                                                    |
|-------------|----------------------------------------------------------------------------------------------------|----------------------------------------------------------------------------------------------------|----------------------------------------------------------------------------------------------------|----------------------------------------------------------------------------------------------------|----------------------------------------------------------------------------------------------------|
|             | FELDER       Signatur       Signatur | Service and Service and Servic | or fails to find on each on the mean section of the mean section of the section of the section o | Verrere<br>Bater Information<br>Content and Equipation<br>Anders Prostan Journal<br>Bigmen adaption<br>Here: Support Eff<br>Hormationan publication and English<br>Hormationan publication<br>Zenthal exception PPC Eff<br>Unstagen and Eguipation in exception<br>Entrangent and Eguipation in exception<br>Entrangent and Eguipation in exception<br>Estimation in exception<br>Estimation in exc | Über "Sonstige Aktionen"<br>können Sie den Vertrag<br>einem Kollegen zuweisen,<br>falls Sie nicht<br>zeichnungsberechtigt sind |
| Description | 1                                                                                                    |                                                                                                    | 🛱 Scorda Anton - Darlan -                                                                                                    |                                                                                                    | servicit © 2020 Decudien Inc.   1/28                                                                                           |

3. Um das Dokument zeichnen zu können, müssen Sie erst noch der Verwendung elektronische Unterlagen und Signaturen zustimmen:

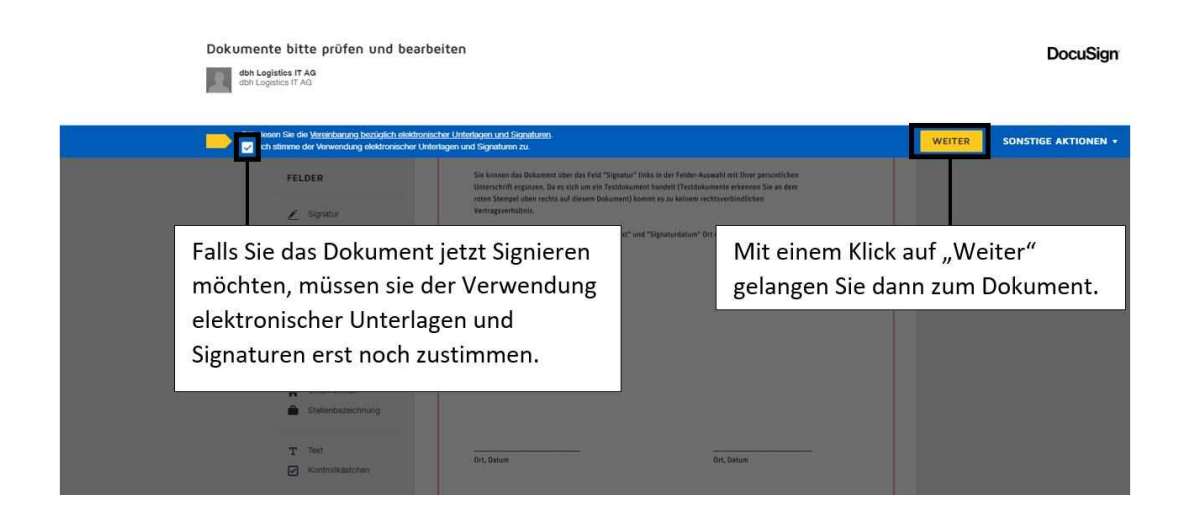

4. Über die Felder Auswahl links vom Dokument, können Sie verschiedene Textbausteine auf dem Dokument platzieren. Klicken Sie dazu einfach auf das entsprechende Feld und platzieren Sie es an gewünschter Stelle auf dem Dokument:

| Signatur                                            | dort, wo Sie unterschreiben                                                                                                    | ur" aus und platzieren Sie es<br>wollen.                                                                                                   | 020 12:59<br>Christian<br>Ite 1 von 1 |
|-----------------------------------------------------|----------------------------------------------------------------------------------------------------|----------------------------------------------------------------------------------------------------|---------------------------------------|
| L Stempel                                           | Sehr geehrte Damen und Herren,                                                                                                    |                                                                                                    |                                       |
| E Signaturdatum                                     | Wählen Sie das Feld "Signat<br>Sie das Datum an der entsp                                                                                                    | turdatum" aus und platzieren<br>rechenden Stelle.                                                                                          |                                       |
| Name Vorname Nachname La E-Mail-Adresse Unternehmen | Unterschrift ergänzen. Da es sich um ein Testdoku<br>roten Stempel oben rechts auf diesem Dokument)<br>Vertragsverhältnis.<br>Außerdem können Sie mit Hilfe der Felder "T ext"<br>Dokument ergänzen. | ument handelt (Testdokumente erkennen Sie an dem<br>kommt es zu keinem rechtsverbindlichen<br>und "Signaturdatum" Ort und Datum auf diesem |                                       |
| Stellenbezeichnung T Text Kontrolikästchen          | Wählen Sie das Feld "Text"<br>auf dem Dokument zu ergä                                                                                                    | um beispielsweise den Ort<br>nzen.                                                                                                    |                                       |
|                                                     | Ort, Datum                                                                                                    | Ort, Datum                                                                                                    |                                       |
|                                                     | Signatur 1                                                                                                    | Signatur 2                                                                                                    |                                       |
|                                                     |                                                                                                    |                                                                                                    |                                       |

SOFTWARE. BERATUNG. LÖSUNGEN.

5. Haben Sie alle Felder platziert die Sie benötigen? Dann ziehen Sie am Ende noch den Baustein "Signieren" auf die Unterschriftenzeile:

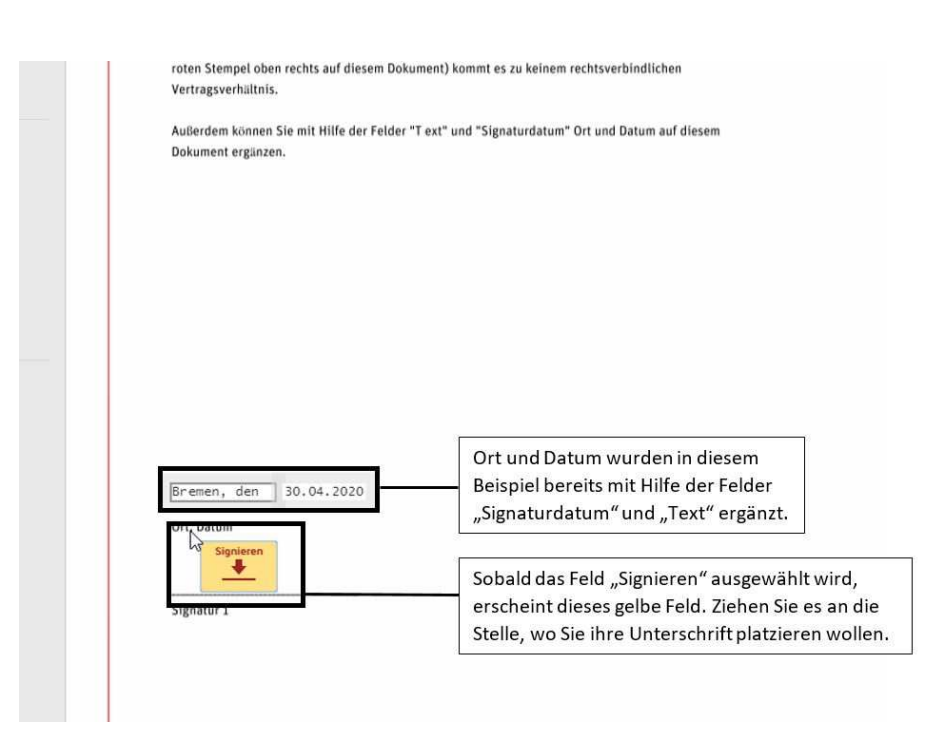

6. Es erscheint folgendes Fenster in dem Sie auswählen können, ob Ihre Unterschrift in einem vorgeschlagenen Stil dargestellt werden soll oder ob Sie Ihre Unterschrift selbst zeichnen oder hochladen möchten:

| Bestätigen Sie Ihren Narffert, inre initialen und inre signatur.<br>* Erforderlich                                                                                                    | Hier können Sie ihren Namen<br>noch anpassen.                                                                                                    |                                                  |
|----------------------------------------------------------------------------------------------------|----------------------------------------------------------------------------------------------------|--------------------------------------------------|
| Vollständiger Name*                                                                                                    | Initialen*                                                                                                    |                                                  |
| Max Mustermann                                                                                                    | MM                                                                                                    |                                                  |
| STIL AUSWÄHLEN ZEICHNEN HOCHLADEN<br>VORSCHAU<br>DocuSigned by:<br>Majo Mustermann<br>71B75020082B4CA.                                                                                                 | Unter "Stil auswählen" können Sie vor<br>DocuSign vorgeschlagene Designs für<br>Unterschrift wählen. Unter "Zeichnen"<br>Sie Ihre Unterschrift mit der Maus dire<br>Browser zeichnen und unter dem Pun<br>"Hochladen" ist es möglich eine Unter<br>von Ihrem Gerät als Bild hochzuladen. | n<br>Ihre<br>" könne<br>ekt im<br>kt<br>rschrift |
| Mit der Auswahl von "Übernehmen und signieren" stimme ich zu, dass diese S<br>in den Fällen gelten, in denen ich und mein Beauftragter sie auf Dokumenten, in<br>Initialen mit einem Stift auf Papier. | ignat<br>einschließlich rechtsgültiger Verträge, verwenden, genau wie eine Signat                                                                                                    | tur oder                                         |
| ORERNEHMEN UND SIGNIEREN ARRECHEN                                                                                                    |                                                                                                    |                                                  |

dbh

7. Über den Button "Stil ändern" kann ausgewählt werden in welchem Design die Unterschrift dargestellt werden soll:

| Bestätigen Sie Ihren Namen, Ihre Initialen und Ihre Signatur.                                                                                                    |                                                                                        |
|----------------------------------------------------------------------------------------------------|----------------------------------------------------------------------------------------|
| Erforderlich                                                                                                    |                                                                                        |
| /ollständiger Name"                                                                                                    | Initialen*                                                                             |
| Max Mustermann                                                                                                    | MM                                                                                     |
| ORSCHAU                                                                                                    | Stil ändern                                                                            |
| Docusigned by:<br>Mayo Mustimarin MM<br>71B7502008284CA                                                                                                    | Über den Button "Stil ändern" können Sie Ihrer<br>Unterschrift ein neues Design geben. |
| DocuSigned by:<br>Mag. Mustimann<br>71B75020082B4CA<br>At der Auswahl von "Übernehmen und signieren" stimme ich zu, dass diese Sig<br>t den Fällen gelten, in denen ich und mein Beauftragter sie auf Dokumenten, en<br>stialen mit einem Stift auf Papler.<br>DBERNEHMEN UND SIGNIEREN ABBRECHEN | Uber den Button "Stil ändern" können Sie Ihrer<br>Unterschrift ein neues Design geben. |

8. Es gibt aber auch die Möglichkeit seine Unterschrift zu individualisieren. Dazu können Sie zum einen eine eigene Unterschrift per Maus zeichnen oder eine Signatur von ihrem Gerät aus hochladen. Um eine Signatur zeichnen zu können, müssen Sie zuerst in den Reiter "Zeichnen" wechseln. Sobald Sie den Reiter gewechselt haben, erscheint folgende Ansicht:

| Vol In diesem Feld können Sie mit Ihrer                                                                                                    | Sollten Sie sich verzeichnet haben,<br>können Sie über den "Löschen" Button                                                                                             |
|----------------------------------------------------------------------------------------------------|----------------------------------------------------------------------------------------------------|
| STIL AUSWÄHLEN ZEICHNEN HOCHLADEN<br>SIGNATUR ZEICHNEN<br>Mit der Auswahl von "Übernehmen und signieren" stimme ich zu, dass diese<br>in den Fällen gelten, in denen ich und mein Beauftragter sie auf Dokumenten<br>Initialen mit einem Stift auf Papier. | Signatur und Initialen als elektronische Darstellung meiner Signatur und Initialen<br>, einschließlich rechtsgültiger Verträge, verwenden, genau wie eine Signatur oder |
|                                                                                                    |                                                                                                    |

9. Um eine Signatur von Ihrem Gerät aus hochzuladen, wechseln Sie in den Reiter "Hochladen". Über den Button "Signatur Hochladen" können Sie dann die entsprechende Datei auswählen.

| Erforderlich                                                                                    |                                                                                     |
|-------------------------------------------------------------------------------------------------|-------------------------------------------------------------------------------------|
| /ollständiger Name=                                                                             | Initialen*                                                                          |
| Max Mustermann                                                                                  | ММ                                                                                  |
| TIL AUSWÄHLEN ZEICHNEN HOCHLADE                                                                 | í.                                                                                  |
| 11                                                                                              |                                                                                     |
| VORSCHAU                                                                                        |                                                                                     |
|                                                                                                 |                                                                                     |
|                                                                                                 |                                                                                     |
|                                                                                                 |                                                                                     |
|                                                                                                 |                                                                                     |
|                                                                                                 |                                                                                     |
| SIGNATUR HOCHLADEN                                                                              | Über diesen Button können                                                           |
| SIGNATUR HOCHLADEN                                                                              | Über diesen Button können<br>Sie von Ihrem Gerät eine                               |
| SIGNATUR HOCHLADEN<br>Das beste Ergebnis erzielen Sie mit einem Bild der Größe 400 x 145 Pixel. | Über diesen Button können<br>Sie von Ihrem Gerät eine<br>eigene Signatur hochladen. |

10. Sobald Sie sich für eine der Möglichkeiten entschieden haben, bestätigen Sie Ihre Auswahl mit dem Button "Übernehmen und Signieren":

| Bestätigen Sie Ihren Namen, Ihre Initialen und Ihre Signatur.                                                                                                    |                                                                                                    |
|----------------------------------------------------------------------------------------------------|----------------------------------------------------------------------------------------------------|
| * Erforderlich                                                                                                    |                                                                                                    |
| Vollständiger Name"                                                                                                    | Initialen"                                                                                                    |
| ppa. Max Mustermann                                                                                                    | ММ                                                                                                    |
| ppa. Max Mustermann Acte                                                                                                    |                                                                                                    |
| Mit der Auswahl von "Übernehmen und signieren" stimme ich zu, dass o<br>in den Fällen gelten, in denen ich und mein Beauftraoter sie auf Dokume<br>Initialen mit einem Stift auf Papier.<br>ÜBERNEHMEN UND SIGNIEREN ABBRECHEN | Haben Sie sich entschieden, wie<br>Sie das Dokument unterzeichnen<br>möchten? Dann können Sie jetzt<br>auf "Übernehmen und Signieren"<br>klicken um ihre Signatur auf das |

dbh

## SOFTWARE. BERATUNG. LÖSUNGEN.

11. Nun können Sie die Signatur noch einmal in der Größe und der Position auf dem Vertrag anpassen:

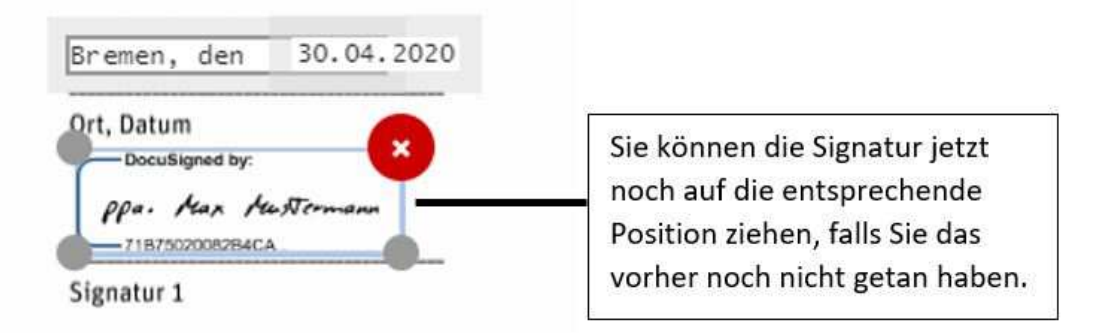

12. Sobald Sie Ihre Signatur gesetzt haben und der Vertrag somit unterschrieben wurde, müssen Sie noch auf "Fertigstellen" oben rechts im Browser-Fenster klicken. Dadurch wird der Vertrag abgespeichert und rechtsgültig unterschrieben:

| CA6688 DEMONSTRATION DOCUMENT ONLY<br>PROVIDED BY DOCUSIGN ONLINE SIGNI<br>999 ard Ave. Suite 1700 - Sentite - Waching | IG SERVICE                                                                                                    |
|----------------------------------------------------------------------------------------------------|----------------------------------------------------------------------------------------------------|
| ext" und "Signaturdatum" Ort und Datum auf diesem                                                                      | Sind Sie mit Ihrer Signatur zufrieden?<br>Dann könne Sie jetzt über den Button<br>"Fertigstellen" oben rechts in der<br>Menuleiste das Dokument speichern. |

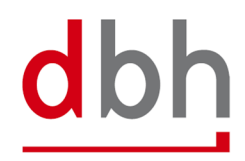

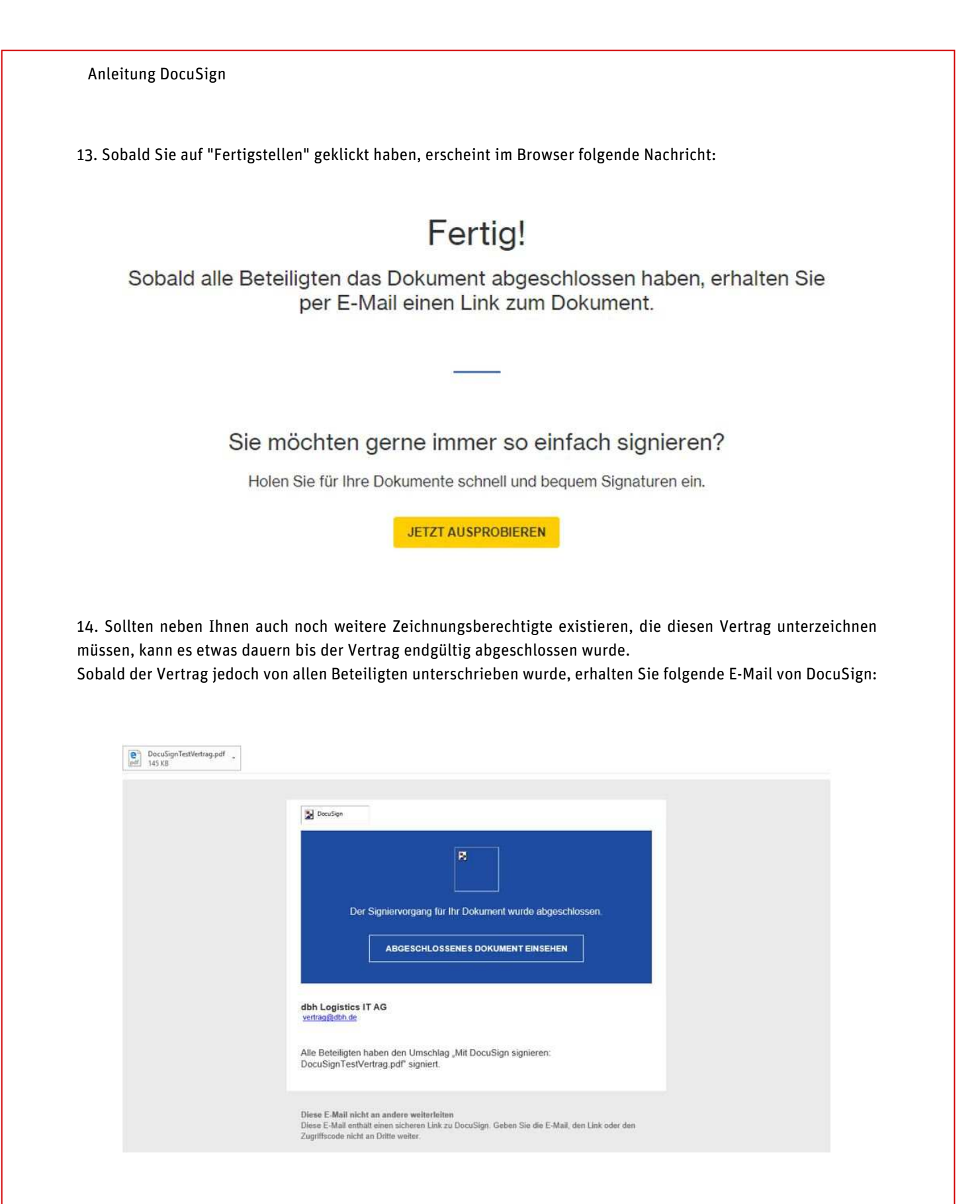

In dieser E-Mail können Sie zum einen über einen Link die abgeschlossenen Dokumente in Ihrem Browser einsehen (dazu einfach auf den Button "Abgeschlossenes Dokument einsehen" klicken), zum anderen erhalten Sie den unterzeichneten Vertrag auch als angehängte PDF für Ihre Archivierung.